## **Contact Support**

- Email: support@playfootball.com.au
- J Telephone: 02 8880 7983
- Hours: Mon-Fri 10am 9pm AEDT
- Hours: Sat-Sun 10am 3pm AEDT

2025 - How to Claim my Participant Record

## 1. Sign in to PlayFootball using your participant account

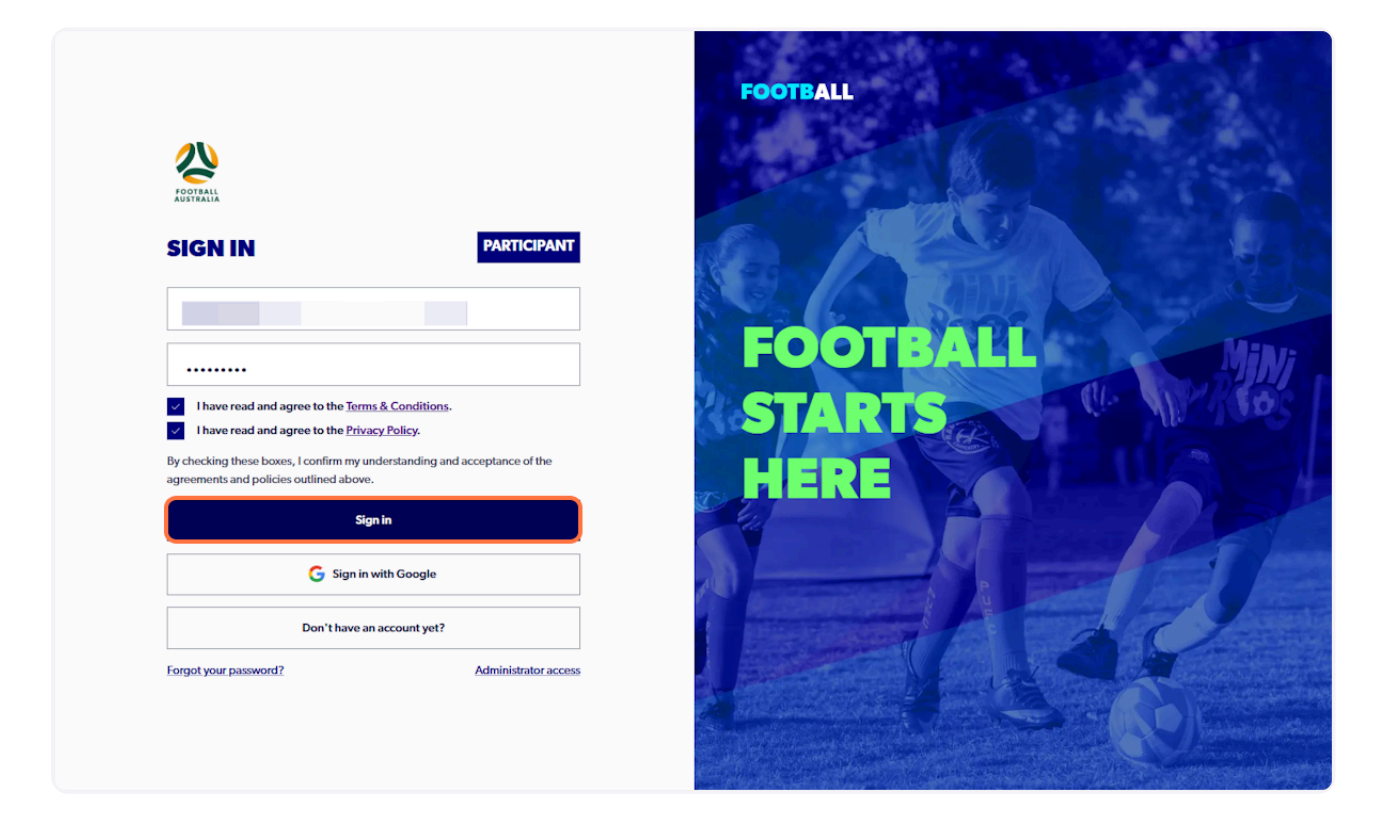

#### 2. Click on Profile in the bottom left corner

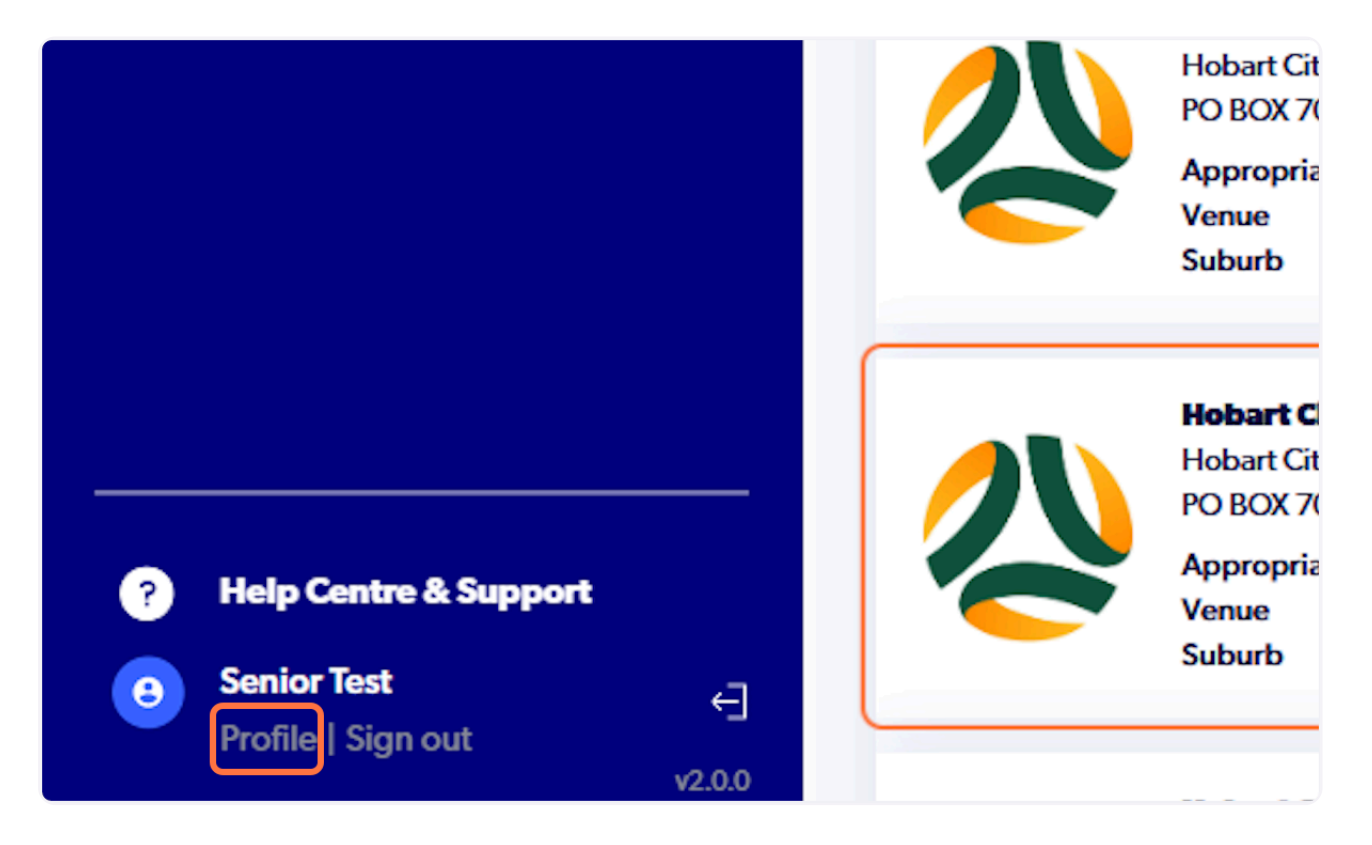

3. Click on Create my participant record

| FOOTBALL                                                                | Home                                                  |                              |
|-------------------------------------------------------------------------|-------------------------------------------------------|------------------------------|
| PARTICIPANT                                                             | SENIOR TEST                                           |                              |
|                                                                         | Rinnshimmin                                           |                              |
|                                                                         | rimary mismation                                      |                              |
|                                                                         | ACCOUNT DETAILS                                       | 2                            |
|                                                                         | Account Name                                          | Senior Test                  |
|                                                                         | Account Email                                         |                              |
|                                                                         | No participant record is associated with your account |                              |
|                                                                         |                                                       | Create my participant record |
|                                                                         |                                                       |                              |
|                                                                         |                                                       |                              |
| Help Centre & Support     Senior Test     Profile   Sign out     v2.0.0 |                                                       |                              |

#### 4. Select Yes to link your existing profile

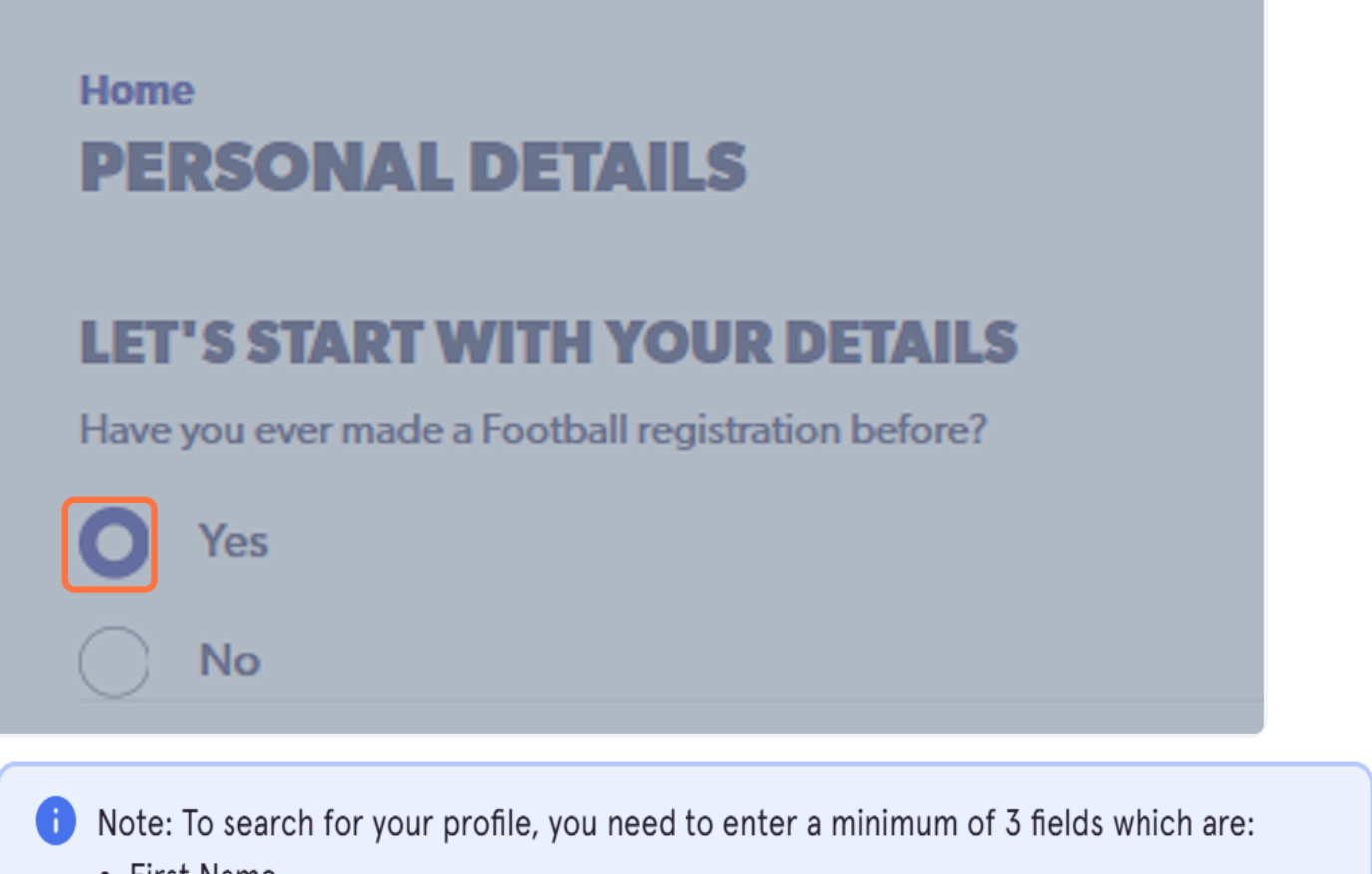

- First Name
- Last Name
- Date of Birth

#### 5. Enter the details in the asterisked fields and select search

| 1e             | PLEASE ENTER ALL FIELDS | TO SEARCH PREVIOUS            | tional) |
|----------------|-------------------------|-------------------------------|---------|
| ie             | First Name *<br>Senior  | Last Name *<br>Test           |         |
| irth           | Gender V                | Date of Birth *<br>01/01/1930 |         |
| r your home ad | Email                   | Mobile Number                 |         |
| ss<br>line 1 * | Cancel                  | Search                        |         |
| line 2         |                         |                               | _       |

## 6. All Participant History that matches with the fields searched will now appear

| Have you ever made a Foot | pall registration before?                  |         |
|---------------------------|--------------------------------------------|---------|
| O Yes                     |                                            |         |
| No                        |                                            |         |
|                           |                                            |         |
| First Name                |                                            | tional) |
| Last Name                 | PARTICIPANT HISTORY FOUND                  |         |
|                           | Record 1: Senior Test / test.test@test.com |         |
| Date of Birth             |                                            |         |
|                           | Record 2: Senior Test /                    |         |
| Please enter your home    | a                                          |         |
| Street Address            | Search Again Use Record                    |         |
| Address line 1 *          |                                            |         |
| Address line 2            |                                            |         |
| Suburb                    |                                            |         |
| Enter Suburb              |                                            |         |

If you are presented with two records are unsure which one to use, use the following steps

If you have located your profile, jump to step 11

## 7. Click on Search Again

| LEI JJIAKI WIIMI              | IVUR DE IAILO                              |  |
|-------------------------------|--------------------------------------------|--|
| Have you ever made a Football | registration before?                       |  |
| O Yes                         |                                            |  |
| Νο                            |                                            |  |
|                               |                                            |  |
| First Name                    | tional)                                    |  |
|                               | PARTICIPANT HISTORY FOUND                  |  |
| Last Name                     |                                            |  |
|                               | Record 1: Senior Test / test.test@test.com |  |
| Date of Birth                 |                                            |  |
|                               |                                            |  |
|                               | Record 2: Senior Test /                    |  |
| Please enter your home ad     |                                            |  |
| Chanada Andreasa              |                                            |  |
| Street Address                | Search Again Use Kecord                    |  |
| Address line 1 *              |                                            |  |
|                               |                                            |  |
| Address line 2                |                                            |  |
| Suburb                        |                                            |  |
| Enter Suburb                  |                                            |  |
|                               |                                            |  |

### 8. Enter details in the appropriate fields to narrow down the search

|        | LET'S START WITH YO               | UR DETAILS                         |                            |         |          |
|--------|-----------------------------------|------------------------------------|----------------------------|---------|----------|
|        | Have you ever made a Football reg | istration before?                  |                            |         |          |
|        | O Yes                             |                                    |                            |         |          |
|        | No                                |                                    |                            |         |          |
|        | First Name                        | PLEASE ENTER ALL FIELDS<br>RECORDS | TO SEARCH PREVIOUS         | tional) |          |
|        | Last Name                         | First Name *<br>Senior             | Last Name *<br>Test        |         |          |
|        | Date of Birth                     | Gender V                           | Date of Birth * 01/01/1930 |         |          |
|        | Please enter your home ac         | Email<br>test.test@test.com        | Mobile Number              |         |          |
|        | Street Address                    |                                    |                            |         | Search f |
|        | Address line 1 *                  | Cancel                             | Search                     |         |          |
|        | Address line 2                    |                                    |                            | -       |          |
|        | Suburb                            |                                    |                            |         |          |
|        | Enter Suburb                      |                                    |                            |         |          |
| upport | Postcode                          |                                    |                            |         |          |

## 9. Select Search after you have entered the relevant fields

|      | Have you ever made a Football reg | istration before?           |                     |            |
|------|-----------------------------------|-----------------------------|---------------------|------------|
|      | O Yes                             |                             |                     |            |
|      | O No                              |                             |                     |            |
|      |                                   |                             |                     |            |
|      | First Name                        | PLEASE ENTER ALL FIELDS     | TO SEARCH PREVIOUS  | tional)    |
|      |                                   | RECORDS                     |                     |            |
|      | Last Name                         | First Name *<br>Senior      | Last Name *<br>Test |            |
|      | Date of Birth                     | Gender V                    | Date of Birth *     |            |
|      |                                   |                             |                     |            |
|      | Please enter your home ad         | Email<br>test.test@test.com | Mobile Number       |            |
|      | Street Address                    |                             |                     | Search for |
|      | Address line 1 *                  | Cancel                      | Search              |            |
|      | Address line 2                    |                             |                     | _          |
|      | Suburb                            |                             |                     |            |
|      | Enter Suburb                      |                             |                     |            |
| port | Postcode                          |                             |                     |            |
|      | Enter Postcode                    |                             |                     |            |

### 10. The Participant History that matches the searched fields will now appear

| First Name                      |                             |                  | Middle Name (Op | ptional) |
|---------------------------------|-----------------------------|------------------|-----------------|----------|
| Last Name                       | PARTICIPANT H               | ISTORY FOUND     |                 |          |
| Date of Birth                   | Record 1: Senior Test / tes | st.test@test.com |                 |          |
| Please enter your home at       | Search Again                | Use Reco         | rd              |          |
| Street Address Address line 1 * |                             |                  |                 |          |

## 11. Select the appropriate Participant Record and select Use Record

| No                        |                                            |  |
|---------------------------|--------------------------------------------|--|
|                           |                                            |  |
| First Name                | tional)                                    |  |
| Last Name                 |                                            |  |
| Date of Birth             | Record 1: Senior Test / test.test@test.com |  |
|                           |                                            |  |
| Please enter your home ad | O Record 2: Senior lest /                  |  |
| Street Address            | Search Again Use Record                    |  |
| Address line 1 *          |                                            |  |
| Address line 2            |                                            |  |
| Suburb                    |                                            |  |
| Enter Suburb              |                                            |  |
|                           |                                            |  |

 A verification email containing a code will be sent to the email under your participant record 12. Enter the code received via email, select the "Link this record to account" checkbox and select Verify

| LET'S START WITH YOUR DETAILS                                                             |  |  |  |  |
|-------------------------------------------------------------------------------------------|--|--|--|--|
|                                                                                           |  |  |  |  |
|                                                                                           |  |  |  |  |
|                                                                                           |  |  |  |  |
| Email VERIFICATION X and                                                                  |  |  |  |  |
| We have sent an email to please copy the code in the email and paste into the field below |  |  |  |  |
| Date of Birth 006363                                                                      |  |  |  |  |
| Please enter your home ac                                                                 |  |  |  |  |
| Street Address                                                                            |  |  |  |  |
| Address line 1 * Continue without verifying email                                         |  |  |  |  |
| Address line 2                                                                            |  |  |  |  |
|                                                                                           |  |  |  |  |
|                                                                                           |  |  |  |  |
|                                                                                           |  |  |  |  |

# 13. You have now successfully claimed your account

| FFA Number: 90021030 View My Registrations              | Date of Birth<br>1930-01-01            | Home Address |
|---------------------------------------------------------|----------------------------------------|--------------|
| Primary Information Transaction History Family Relation | ships Suspensions Supporting Documents |              |
| PERSONAL DETAILS                                        |                                        | Ó            |
| Full Name                                               |                                        | Senior 1     |
| Identification No.                                      |                                        | 5993755      |
| Date of Birth                                           |                                        | 1930-01      |
| Nationality                                             |                                        | Austral      |
|                                                         |                                        | Austr        |
| Country of Birth                                        |                                        | Ausu         |